# CHROMuLAN základní instrukce

# 1. Úvod

Jedná se o volně šiřitelný software pro řízení sestav přístrojů a následné vyhodnocování výsledků. Projekt je inicializován a dotován firmou PiKRON jejíž přístroje podporují komunikaci a řízení přes komunikační protokol  $\mu$ LAN.

V současné době je systém vyvíjen v prostředí DELPHI pro WINDOWS NT nebo WINDOWS 2000 a předpokládá se rozšíření pro LINUX.

## 2. Instalace

Program nainstalujeme spuštěním instalačního prograu **SetupChromulan**. Dále se řídíme pokyny instalačního software.

Novou odzkoušenou verzi je možno získat na adrese www.pikron.com, vývojová verze je k dispozici na www.jindrich.com.

#### 2.1 Typy datových souborů

Program CHROMuLAN pracuje s těmito základními typy souborů

- .ulf Datový soubor, obsahuje data anlýzy, metodu a další informace o analýze.
- .ulm Soubor metody. Obsahuje popis píků, parametry pro hledání píků a nulové linie. Je součástí datového souboru (.ulf) ale je možno jej samostatně uložit a načíst do jiné analýzy.
- .ult Template. Tento soubor obsahuje šablonu pro určitý typ analýzy. Jeho součástí je popis analýzy, metoda a popis přístrojů.

Program umí pracovat i s dalšími typy souborů (asc, dat, txt). Tyto slouží pro přenos dat do jiných systémů.

#### 2.2 Nastavení

#### 2.2.1 Komunikace

Software komunikuje s přístroji po serivé lince RS485, komunikačním protokolem  $\mu$ LAN. Hardwarově může být seriová linka realizována třemi způsoby:

- 1. Převodníkem RS232 na RS485. Jedná se o specielní konktor který se připojí na standardní linku RS232. Tento konektor obsahuje elektroniku převodníku. U tohoto převodníku je omezen pořet připojených přístrojů a délka kabelů.
- 2. ISA karta RS485. Tato karta se montuje do ISA slotu počítače. Nelze ji použít pro nové počítače které nemají ISA slot.
- 3. PCI karta RS485. Tato karta se montuje do PCI slotu počítače.

Ve všech třech případech je komunikace  $\mu$ LAN softwarově obsloužena specielním ovladačem. Ovaldač pracuje v operačních systémech Linux a Windows NT, 98 a 2000. Pro správnou funkci programu Chromulan je nutno mít tento ovladač správně nainstalován. Popis instalace najdete v manuálu k ovladači.

Chromulan umožňuje nastavit parametry komunikace. Ty se nastavují ve zvláštn<br/>m dialogu vyvolaném tlačítkam UL\_DRV setup v dialogu setup (Setup  $\Rightarrow$  Options).

Standardní nastavení komunikační rychlosti je BaudRate=19200. Standardní nastavení adresy a portu je naásledující:

- Převodník RS232/RS485 připojený na COM1. Port Addres=0x3F8, IRQ=4.
- Převodník RS232/RS485 připojený na COM2. Port Addres=0x2F8, IRQ=3.
- ISA karta RS485. Port Addres=0x2E8, IRQ=5.
- PCI karta RS485. Na nastavení nezáleží.

Přístroje se k počítači připojují seriově, každý přistroj má dva konektory pro připojení komunikace. Komunikační kabel z počítače je zapojen do jednoho konektoru prvního přístroje. Z druhého konektoru prvního přístroje pokračuje další kabel k druhému přístroji a z druhého přístroje další kabel k třetímu přístroji a tak dále až k poslednímu přístroji u kterého zůstane jeden konektor volný.

Každý přístroj má nastavenu komunikační adresu. Do sítě  $\mu$ LAN nesmí být zapojeny přístroje se stejnou adresou. Nastavní adresy přístroje je popsáno v manuálu k danému přístroji.

Komunikaci s přístroji lze zkontrolovat příkazem Setup  $\Rightarrow$  Devices  $\Rightarrow$  Autodetect viz obr. 1. Pozadání tohoto příkazu program vyhledá všechny připojené přístroje a zobrazí je. Zobrazení dříve nalezených přístrojů lze vyvolat příkazem Setup  $\Rightarrow$  Devices  $\Rightarrow$  Browse

| <mark>ULD.U ایسًا</mark> | JLD:Devices     |         |             |           |            |           |           |
|--------------------------|-----------------|---------|-------------|-----------|------------|-----------|-----------|
|                          | IDDesc          | State   | Device Nam  | Device Mo | Device Typ | Ext Dev D | Device Po |
| Device                   |                 | Unknown | Pasive Defa | Pasive    | Detector   |           | COM4      |
| Device                   | 9 .mt LCD5000 ∿ | Present | .mt LCD5000 | Ulan      | Detector   |           | COM4      |
| Device                   | 10.mt LCP5020   | Present | .mt LCP5020 | Ulan      | Pump       |           | COM4      |
|                          |                 |         |             |           |            |           |           |
|                          |                 |         |             |           |            |           |           |
|                          |                 |         |             |           |            |           |           |
|                          |                 |         |             |           |            |           |           |
|                          |                 |         |             |           |            |           |           |
|                          |                 |         |             |           |            |           |           |

#### Obr. 1. List připojených přístrojů

#### 2.2.2 Kanály

PiKRON s.r.o. 11. prosince 2001

| GHL ULD.L | _ 🗆 X           |               |  |  |
|-----------|-----------------|---------------|--|--|
|           | Channel name    | Channel Color |  |  |
| Channel   | Pasive Default≀ | 16711680      |  |  |
| Channel   | uLan Default Ch | 16711680      |  |  |
| Channel   | LC5000          | 4259584       |  |  |
|           | -               |               |  |  |
|           |                 |               |  |  |

Obr. 2. Kanály

Program umožňuje obsluhovat současně více sestav přístrojů. Pokud máme připojeno více setav, je nutno pro každou sestavu vytvořit kanál. Seznam všech kanálů vyvoláme příkazem Setup  $\Rightarrow$  Channels viz obr. 2. Přidání nového kanálu provedeme klávesou Insert.

Pokud označíme některý kanál a pravým tlačítkem myši vyvoláme funkci **Channel**   $\Rightarrow$  **Browse**, otevřeme seznam přístrojů v danem kanálu viz obr. 3. Přistroje mužeme přidávat a ubírat klávesami **Insert** a **Delete**. U každého přístroje je nutno nastavit první dvě kolonky. První je jméno přistroje, které se vybírá ze seznamu přístrojů (**Setup**  $\Rightarrow$  **Devices**  $\Rightarrow$  **Browse**). Druhá kolonka je alias přes který se na daný přístroj odkazuje program. Pro přenositelnost programů mezi jednotlivými kanály je nutno mít pro stejný přístroj stejný alias ve všech kanálech (např. pump, detector apod.).

| Gil ULD.U | ×             |              |  |  |
|-----------|---------------|--------------|--|--|
|           | Device Name   | Device Alias |  |  |
| Channel d | .mt LCP5020 v | pump         |  |  |
| Channel d | .mt LCD5000 V | detector     |  |  |
|           |               |              |  |  |
|           |               |              |  |  |
|           |               |              |  |  |

| Obr. | 3. | Nastavení | přístrojů | v | kanálu |
|------|----|-----------|-----------|---|--------|
|------|----|-----------|-----------|---|--------|

Nastavení který kanál se pro danou analýzu použije provedeme v dialogu pravé tlačítko myi **Setup** v sekci *Instrument*. Výhodné je pro každý kanaál vytvořit jiný template. Pak se kanál volí tím, jaký při zakládání nové anlýzy zvolíme template (5).

# 3. Ovládací prvky

#### 3.1 Menu

K dispozici je základní popup menu:

PiKRON s.r.o. 11. prosince 2001

| File - práce se soubory      |  |
|------------------------------|--|
| Application - výběr aplikace |  |
| Edit - kopírování a vkládání |  |

Setup - nastavení Window - výběr okna Help - nápověda

Dále máme k dispozici menu chromatogramu. Vyvoláme je pravým tlačítkem v okně chromatogramu nebo buttonem viz obr. 4

| Setup - nastavení parametrů anlýzy      | View - nastavení viditelných položek (osy, |
|-----------------------------------------|--------------------------------------------|
| Method - submenu metody                 | popis píků, nulová linie a jiné)           |
| Baseline - submenu nulové linie         | Scale - základní měřítko                   |
| Peaks - submenu píků                    | Copy to clipboard - kopírování grafu do    |
| Math - submenu přepočtů, využívá se při | jiných aplikací                            |
| překrývání analýz viz 8                 | Print - tisk                               |

## 3.2 Buttony

Základní funkce z menu lze vyvolat přímo buttony pod hlavním menu. viz obr. 4.

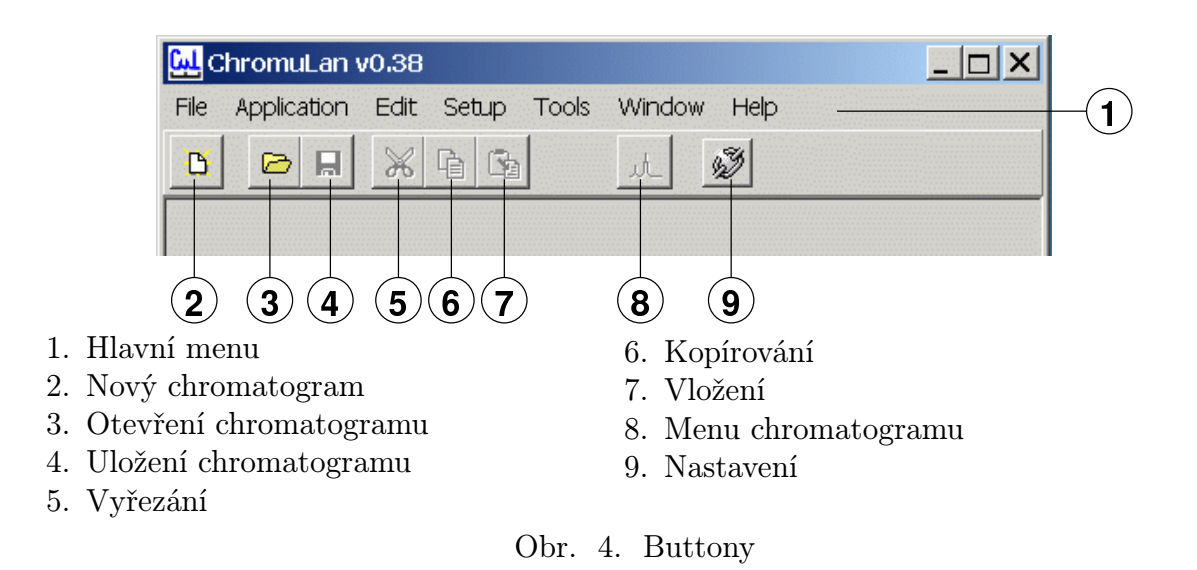

Další buttony jsou umístěnu ve spodní části okna analýzy. Jejich význam je popsán na obr. 5.

Stisknutím butonu, můžeme funkci použít jednou, opakované použití se zapne stisknutím buttonu zároveň s klávesou SHIFT.

#### 3.3 Výběr

Zobrazené píky a nulovou linii můžeme vybírat jednotlivě kliknutím myší. Pokud chceme vybrat víc píků (úseků nulové linie) označujeme se současným stiskem klávesy CONTROL. Celý úsek můžeme vybrat tak, že klikneme na první a se stisknutou klávesou SHIFT na poslední element.

# 3.4 Editace píků

Parametry píků můžeme editovat přímo v grafu, nebo v tabulce píků. V grafu můžeme editovat také nulovou linii a integrační značky píků viz obr. 6.

PiKRON s.r.o. 11. prosince 2001

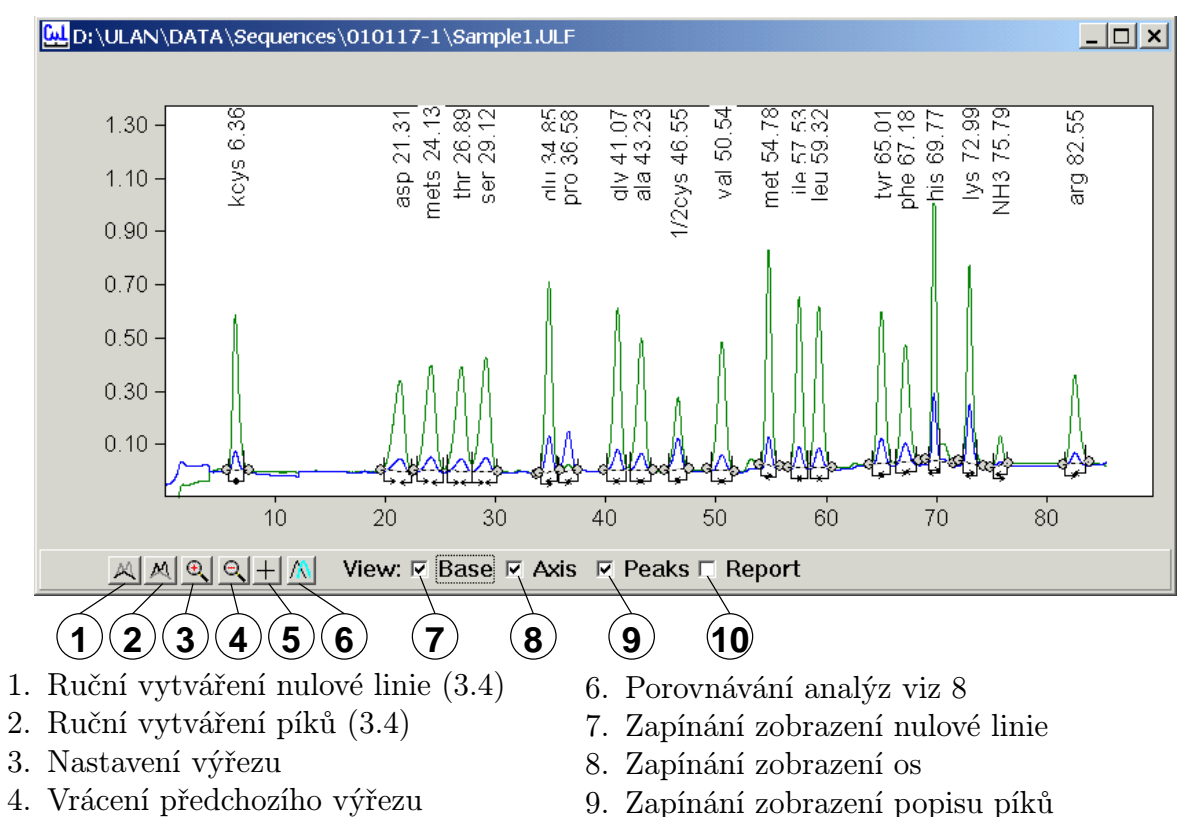

- 5. Režim zobrazení pozice kursoru
- 10. Zapínání zobrazení reportu

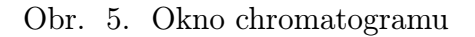

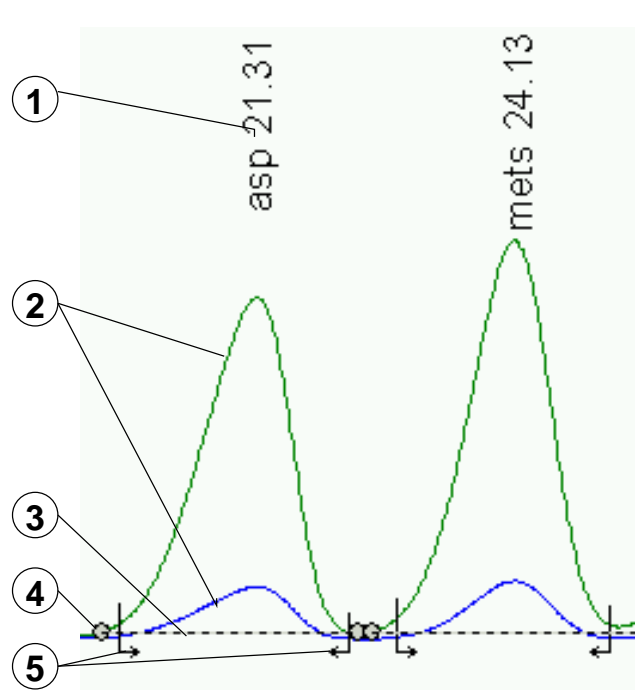

- 1. Popis píku
- 2. Naměřené data
- 3. Nulová linie
- 4. Koncový bod nulové linie
- 5. Integrační značky píku

Obr. 6. Editace píku

Paramery píku v grafu editujeme tak, že označíme pík kliknutím na popis a dalším kliknutím na popis vyvoláme dialog pro editaci parametrů píku. Polohu koncových bodů nulové linie a integračních značek můžeme měnit přímo myší.

Přidávání dalších píků a úseků nulové linie provádíme pomocí talčítek ve spodní části okna chromatogramu (3.2).

Tabulku píků vyvoláme funkcí  $\mathbf{Peak} \Rightarrow \mathbf{Browse}$  viz obr. 7

|                      | 1      | 2     |        | 3      | 4 5           | 6            | 7        | 8         |   |
|----------------------|--------|-------|--------|--------|---------------|--------------|----------|-----------|---|
| Sa <mark>لبنا</mark> | mple1. | ULF;S | ample/ | Peaks  |               |              |          |           |   |
|                      | ×[min] | Area  | Name   | Amount | Usr Peak Coef | Window [min] | Response | Data name |   |
| Peak                 | 6.36   | 22.11 | kcys   | 25     | 1             | 1.00         | 0.9222   |           |   |
| Peak                 | 21.32  | 23.03 | asp    | 24.11  | 1             | 2.00         | 0.9553   |           |   |
| Peak                 | 24.13  | 25.28 | mets   | 23.7   | 1             | 2.00         | 1.066    |           |   |
| Peak                 | 26.88  | 25.42 | thr    | 23.74  | 1             | 2.00         | 1.071    |           |   |
| Peak                 | 29.12  | 25.7  | ser    | 23.9   | 1             | 2.00         | 1.075    |           |   |
| Peak                 | 34.85  | 28.58 | glu    | 24.83  | 1             | 1.00         | 1.151    |           |   |
| Peak                 | 36.58  | 6.803 | pro    | 239.1  | 1             | 1.00         | 0.02845  | В         |   |
| Peak                 | 41.07  | 28.22 | gly    | 23.52  | 1             | 1.00         | 1.2      |           | - |

- 1. Retenční čas
- 2. Plocha píku
- 3. Jméno píku
- 4. Množství aminokyseliny
- 5. Ko<br/>eficient pro výpočet množství viz $7\,$
- Okno pro přiřazení píků metody viz 6.1
- 7. Odezva viz 7

8. Jméno linie z které se pík vyhodnocuje. Používá se při vícekanálovém záznamu např. pro analyzátor aminokyselin.

Obr. 7. Tabulka píků

#### 4. Program

Program Chromulan umožňuje mimo vyhodnocení analýz i řízení přístrojů. Řízení je realizováno pomocí programu. Program je součástí každého souboru analýzy. Při založení nové analýzy se program přenese ze zvoleného template. Před spuštěním analýzy je možno jej modifikovat.

Okno programu (obr. 8) se vyvolá talčítkem **Program** v sekci *Instrument* dialogu Setup (menu chromatografu funkce **Setup**). Program můžer obsahovat tři typy řádek:

| Prg.EventLine | Tyto programové řádky se provádí v okamžiku kdy dojde k udá-               |
|---------------|----------------------------------------------------------------------------|
|               | losti která je v dané řádce nastavena. Pro systémy bez autosampleru        |
|               | mají význam pouze řádky <i>peBeforeStart</i> , které se provádí v okamžiku |
|               | stisku tlačítka Prepare. Slouží k nastavení výchozích podmínek ana-        |
|               | lýzy.                                                                      |
| Dev.Prg.Line  | Tyto programové řádky se přenesou do daného přístroje, který potom         |
|               | tyto řádky vykonává v daném čase. Používají se pro programování            |
|               | gradientu v čerpadle                                                       |

| 🛄 ДАТА    | NONAME_LC     | :5000:Sar | mple/Instrume | nt/Seque  | nce Prog  | am        |      |       |
|-----------|---------------|-----------|---------------|-----------|-----------|-----------|------|-------|
|           | E∨ent         | Condition | Script        | 1st param | 2nd paran | 3rd param | Note | State |
| Prg.E∨ent | peBeforeStart |           | PrgAndRunLCP  |           |           |           |      | None  |
| Prg.E∨ent | peBeforeStart |           | WLen          | 254       |           |           |      | None  |
| Prg.E∨ent | peBeforeStart |           | MotorStart    |           |           |           |      | None  |
| Prg.E∨ent | peBeforeStart |           | LampLow       |           |           |           |      | None  |
| Prg.E∨ent | peBeforeStart |           | Zero          | detector  |           |           |      | None  |
| Prg.E∨ent | peBeforeStart |           | ColTemp       | 20        |           |           |      | None  |
| Dev.Prg.L | 0.00          | pump      | GRADBC        | 40        | 60        |           |      | None  |
| Dev.Prg.L | 0.00          | pump      | FLOW          | 1.000     |           |           |      | None  |
| Dev.Prg.L | 0.00          | pump      | WAITSW        |           |           |           |      | None  |
| Dev.Prg.L | 0.01          | pump      | SENDMARK      | 2         |           |           |      | None  |
| Dev.Prg.L | 2.50          | pump      | GRADBC        | 0         | 100       |           |      | None  |
| Dev.Prg.L | 3.50          | pump      | END           |           |           |           |      | None  |
|           |               |           |               |           |           |           |      |       |
|           |               |           |               |           |           |           |      |       |

Obr. 8. Program

Seq.Prg.Line Tyto programové řádky se vykonávají v nastaveném čase.

Řádky typu Prg.EventLine a Seq.Prg.Line mužou obsahovat dva typy příkazů. První typ jsou vnitřní příkazy chromulanu a druhý jsou skripty.

#### 4.1 Skripty

Jendá se o krátké programy v jazyce *pascal*. Tyto programy jsou interpretovány programem chromulan a mohou vykonávat různé operace. V porgramové řádce je možno zadat parametry které se skriptu předávají. Součástí instalace programu jsou základní skripty:

| WLen            | Nastaví vlnovou délku na detektoru. První paramter je vlnová délka.       |
|-----------------|---------------------------------------------------------------------------|
|                 | Jako druhý parametr je možno zadat jméno přístroje, pokud se neu-         |
|                 | vede použije se implicitně <i>detector</i> .                              |
| LampHigh        | Zapne lampu na vysoký proud. Jako parametr je možno zadat jméno           |
|                 | přístroje, pokud se neuvede použije se implicitně detector.               |
| LampLow         | Zapne lampu na nízký proud. Jako parametr je možno zadat jméno            |
|                 | přístroje, pokud se neuvede použije se implicitně detector.               |
| Zero            | Vunuluje absorbanci na detektoru. Jako parametr je možno zadat            |
|                 | jméno přístroje, pokud se neuvede použije se implicitně detector.         |
| MotorStart      | Zapne motor pumpy. Jako parametr je možno zadat jméno přístroje,          |
|                 | pokud se neuvede použije se implicitně <i>pump</i> .                      |
| PrgAndRunLCP    |                                                                           |
| Temp            | Nastaví teplotu kolony. První paramter je teplota. Jako druhý para-       |
|                 | metr je možno zadat jméno přístroje, pokud se neuvede použije se          |
|                 | implicitně <i>tepmper</i> .                                               |
| Další skripty s | i může uživatel vytvořít sám. Pro testování skriptů slouží okno, které se |

Další skripty si může uživatel vytvořít sám. Pro testování skriptů slouží okno, které se vyvolá příkazem **Setup**  $\Rightarrow$  **Script**. Pokud současně otevřeme okno kanálu (2.2.2), můžeme ozančením kanálu určit s kterým kanálem testovaný skript pracuje.

| PiKRON s.r.o. | 11. | prosince | 2001 |
|---------------|-----|----------|------|
|---------------|-----|----------|------|

# 5. Nová analýza

- 1. Vyvláme příkaz File  $\Rightarrow$  New.
- 2. Vybereme template (šablonu) pro daný typ analýzy. Pokud nemáme šablonu vytvořenu, použijme Default\_ulan
- 3. Vyplníme název a popis vzorku.
- 4. Pokud provádíme kvantitativní výpočet vyplníme faktory  $Multiply\ Factor$  a DivideFactor
- 5. Pokud je to potřeba můžeme v sekci *Instrument* změnit program, délku analýzy případně nastavit jiný kanál (2.2.2).
- 6. Vyplněný formulář odsouhlasíme tlačítkem OK.
- 7. Stiskneme tlačítoko PREPARE. Chromulan nastaví výchozí parametry přístroje, podle toho jak jsou nastaveny v programu (4).
- 8. Odstartujeme analýzu, většinou otočením dávkovacího ventilu, případně tlačítkem RUN na počítači, nebo MARK na detektoru.
- 9. Pokud nemeáme v metodě nastaveno automatické zastavení, zastavíme po skončení analýzy načítání dat. Menu chromatogramu funkce **Stop**. Po skončení analýzy automaticky proběhne vyhodnocení. Záznam analýzy lze zkrátit funkcí **Truncate**.
- 10. Pokud je analýza v pořádku uložíme ji File  $\Rightarrow$  SaveAs, jinak mužeme analýzu opakovat opětovným spuštěním příkazu RUN.

# 6. Příprava vyhodnocení

Pokud chceme opakovaně vyhodnocovat vzorky stejného typu, je výhodné připravit pro daný typ analýzy template podle kterého probíhá vyhodnocení automaticky.

# 6.1 Metoda

Metoda je datová struktura která obsahuje parametry pro automatickou detekci píků, seznam píků se jmény, retenčním časem a dalšími parametry. V okamžiku vytvoření píku se odpovídající parametry zkopírují z metody do popisu píku.

Píky metody se přiřazují k naměřeným píkům pomocí retenčního času a okna. Pokud se pík nepřiřadí správně změníme v tabulce píků metody retenční čas, nebo zvětšíme okno. Při změně okna musíme dbát na to, aby se okna nepřekrývaly. Tabulku píků metody vyvoláme funkcí **Method**  $\Rightarrow$  **Peaks**  $\Rightarrow$  **Browse** Tato tabulka je stejná jako tabulka popisu píku obr. 7.

Přiřadit naměřený pík k píku metody je možno i funkcí Assign metod peak. Tuto funkci vyvoláme pravým tlačítkem na retenčním času píku. Pokud je v dialogu výběru píku označeno políčko *Update metod*, funkce automaticky opraví i retenční čas v metodě.

Metoda je součástí analýzy, ale je ji možno uložit i samostatně (Method  $\Rightarrow$  Save To). Takto uloženou metodu je možno načíst do libovolné analýzy (Method  $\Rightarrow$  Load From). Metodu je možno do analýzy načíst i z jiné analýzy nebo template.

Postup vytvoření metody je následující:

- 1. Vyvoláme funkci **Method**  $\Rightarrow$  **Edit** a nastavíme následující parametry:
  - 1.1. Base min. interval Tento parametr říka jak dlouhý musí být rovný úsek, aby se považoval za nulovou linii.

- 1.2. Base max. diff Tanto parametr udáva maximální šum který může být na úseku, ktrý se považuje za nulovou linii.
- 1.3. Min. peak height Minimální výška píku. Píky které jsou menší se ignorují.
- 1.4. Min. peak width Minimální šířka píku. Píky které jsou užšší se ignorují.
- 1.5. *Use negative peaks* Toto políčko označíme pokud chceme vyhodnocovat negativní píky.
- 1.6.  $Calc \ Amounts$ Toto políčko označíme pokud chceme automaticky počítat kvantitu viz7.2
- 1.7. Use Calibration File Toto políčko označíme pokud chceme použít externí standard viz7.3
- 1.8. Use Internal Standard Toto políčko označíme pokud chceme použít vnitřní standard viz7.4
- 1.9. Factor Přepočtový faktor viz 7.2
- 2. Vyvoláme funkci  $\mathbf{Peak} \Rightarrow \mathbf{Autodetect}$ .
- 3. Pojmenujeme píky které nás zajímají. Případně nastavíme další parametry (Window, Amount, Response a jiné viz kapitola 7.2)
- 4. Označíme píky (3.3), které chceme mít v metodě a vyvoláme funkci Peaks  $\Rightarrow$  Copy Selected To Method.
- 5. Vyvoláme funkci  $Method \Rightarrow Peaks \Rightarrow Browse$  a v tabulce zkontrolujeme píky metody.
- 6. Pokud máme v metodě některé píky navíc, můžeme je smazat příkazem **Delete**
- 7. Uložíme metodu Method $\Rightarrow$ Save To. Případně můžeme metodu uložit jako součást template viz 6.2.

## 6.2 Template

Template slouží jako šablona pro novou analýzu. Součástí template je i metoda, takže pro praktický provoz není nutno metodu ukládat, stačí uložit template.

Postup vytvoření template je následující

- 8. Otevřeme výchozí soubor. Může to být jiný template, nebo analýza.
- 9. Funkcí Setup nastavíme hlavičku souboru.
- 10. V sekci *Instrument* nastavíme kanál (Channel Name) délku analýzy (Duration) a program (4).
- 11. Načteme metodu viz 6.1.
- 12. Uložíme template příkazem File  $\Rightarrow$  Save As kde vybereme typ souboru .ult, aby byl template přístupný při vytváření nové analýzy, je nutno jej uložit do adresáře Templates.

# 7. Vyhodnocení

# 7.1 Vyhodnocení bez výpočtu

- 1. Pokud je v template správně nastavena metoda, po ukončení analýzy proběhne automaticky vyhodnocení píků. Pokud chceme metodu změnit postupujeme následovně.
  - 1.1. Funkcí Method  $\Rightarrow$  Load From načteme metodu.
  - 1.2. Pro nalezení píků použijeme funkce  $\mathbf{Peak} \Rightarrow \mathbf{Autodetect}$ .
- 2. Po proběhnutí automatického vyhodnocení máme možnost ruční editace nulové linie a píků viz 3.2.

3. Parametry píků je možno si prohlédnout v tabulce která se vyvolá funkcí **Peaks**  $\Rightarrow$  **Browse**. Tyto parametry můžeme editovat v této tabulce pomocí tlačítka edit, případně v okně chromatogramu dvojitým kliknutím na jméno píku.

#### 7.2 Vyhodnocení bez standardu

Toto vyhodnocení se používá pokud z tabulek známe od<br/>ezvu jednotlivých píků. Výpočet probíhá podle vzorce

$$Amount = \frac{Area}{Response} * UsrPeakCoef * Factor$$

Podle následujícího postupu připravíme metodu a výpočet probíhá automaticky.

- 1. Tabelované hodnoty odezvy zadáme v tabulce píků metody (Method  $\Rightarrow$  Peaks  $\Rightarrow$  Browse) do položky Response
- 2. V okně **Method**  $\Rightarrow$  **Edit** zaškrtneme položku Calc Amount
- 3. Takto připravenou metodu nastavíme jako výchozí pro daný typ analýzy

#### 7.3 Vnější standard

Vyhodnocení s vnějším standardem se používá, pokud máme standardní vzorek se známým obsahem jednotlivých složek. Výpočet probíhá podle následujících vzorců

$$Amount = \frac{Area}{Response} * UsrPeakCoef * Factor * \frac{MutiplyFactor}{DivideFactor}$$

kde Response se vypočte ze standardu

$$Response = \frac{Area_{std}}{Amount_{std}} * UsrPeakCoef_{std} * Factor_{std} * \frac{MutiplyFactor_{std}}{DivideFactor_{std}}$$

Podle následujícího postupu připravíme metodu a výpočet probíhá automaticky.

- 1. Provedeme analýzu standardu. Tuto analýzu označíme jako standard, v okně Header zapneme položku Cal. Standard
- 2. V tabulce píků (**Peaks**  $\Rightarrow$  **Browse**) zadáme do položky *Amount* množství jednotlivých složek ve standardu.
- 3. V okně Method  $\Rightarrow$  Edit zapneme položky Calc Amount a Use Calibration File
- 4. Dále příkazem Method  $\Rightarrow$  Load Calibration File načteme do metody standard.
- 5. Takto připravenou metodu nastavíme jako výchozí pro daný typ analýzy

#### 7.4 Vnitřní standard

Výpočet s vnitřním standardem probíhá podle následujících vzorců

$$Amount = \frac{Area}{Response} * UsrPeakCoef * Factor * \frac{MutiplyFactor}{DivideFactor}$$

kde Factor se vypočte jako

$$Factor = \frac{Amount_{is} * Response_{is}}{Area_{is} * UsrPeakCoef_{is}} * \frac{DivideFactor}{MutiplyFactor}$$

Podle následujícího postupu připravíme metodu a výpočet probíhá automaticky.

1. Tabelované hodnoty odezvy zadáme v tabulce píků metody (Method  $\Rightarrow$  Peaks  $\Rightarrow$  Browse) do položky Response

- 2. V okně Method<br/> $\Rightarrow$  Editzaškr<br/>tneme položku Calc Amount a Use Internal Standard
- 3. Pro pík který používame jako interní standart vyplníme v tabulce Method  $\Rightarrow$  Peaks  $\Rightarrow$  Browse položky Amount a Internal standard
- 4. Takto připravenou metodu nastavíme jako výchozí pro daný typ analýzy

#### 7.5 Vnější i vnitřní standard

Výpočet s vnitřním standardem probíhá podle následujících vzorců

$$Amount = \frac{Area}{Response} * UsrPeakCoef * Factor * \frac{MutiplyFactor}{DivideFactor}$$

kde Factor se vypočte jako

$$Factor = \frac{Amount_{is} * Response_{is}}{Area_{is} * UsrPeakCoef_{is}} * \frac{DivideFactor}{MutiplyFactor}$$

a Response se vypočte ze standardu

$$Response = \frac{Area_{std}}{Amount_{std}} * UsrPeakCoef_{std} * Factor_{std} * \frac{MutiplyFactor_{std}}{DivideFactor_{std}}$$

Podle následujícího postupu připravíme metodu a výpočet probíhá automaticky.

- 1. Provedeme analýzu standardu.
- 2. V okně Method $\Rightarrow$ Edit zaškrtneme položku Calc Response
- 3. V tabulce píků (**Peaks**  $\Rightarrow$  **Browse**) zadáme do položky *Amount* množství jednotlivých složek ve standardu.
- 4. Pro anlýzu vzorku upravíme metodu tak, že v okně **Method**  $\Rightarrow$  **Edit** zapneme položky Calc Amount, External Calibration a Internal standard a vypneme Calc Response
- 5. Dále příkazem Method  $\Rightarrow$  Load Calibration File načteme do metody analýzu standardu.
- 6. Pro pík který používame jako interní standart vyplníme v tabulce Method  $\Rightarrow$  Peaks  $\Rightarrow$  Browse položky Amount a Internal standard
- 7. Takto připravenou metodu nastavíme jako výchozí pro daný typ analýzy

#### 8. Porovnávání analýz

Program umožňuje vložit několik analýz do jednoho grafu. Provedeme to tak, že stiskneme tlačítko pro porovnávání analýz viz obr. 5 a pak se otevřeme další analýzu funkcí  $File \Rightarrow Open$ . Jednotlivé analýzy je možno posouvat a zvětšovat funkcemi ze submenu Math v menu chromatogramu.

Přepínat aktivní analýzy je možno funkcí **Overlay** z menu chromatogramu.

# 9. Obsah

| 1. | Úvod 1                           |
|----|----------------------------------|
| 2. | Instalace 1                      |
|    | 2.1 Typy datových souborů 1      |
|    | 2.2 Nastavení                    |
|    | 2.2.1 Komunikace                 |
|    | 2.2.2 Kanály                     |
| 3. | Ovládací prvky                   |
|    | 3.1 Menu                         |
|    | 3.2 Buttony                      |
|    | 3.3 Výběr 4                      |
|    | 3.4 Editace píků                 |
| 4. | Program                          |
|    | 4.1 Skripty                      |
| 5. | Nová analýza                     |
| 6. | Příprava vyhodnocení             |
|    | 6.1 Metoda 8                     |
|    | 6.2 Template                     |
| 7. | Vyhodnocení                      |
|    | 7.1 Vyhodnocení bez výpočtu      |
|    | 7.2 Vyhodnocení bez standardu 10 |
|    | 7.3 Vnější standard 10           |
|    | 7.4 Vnitřní standard 10          |
|    | 7.5 Vnější i vnitřní standard 11 |
| 8. | Porovnávání analýz 11            |
| 9. | Obsah                            |